### 日常処理

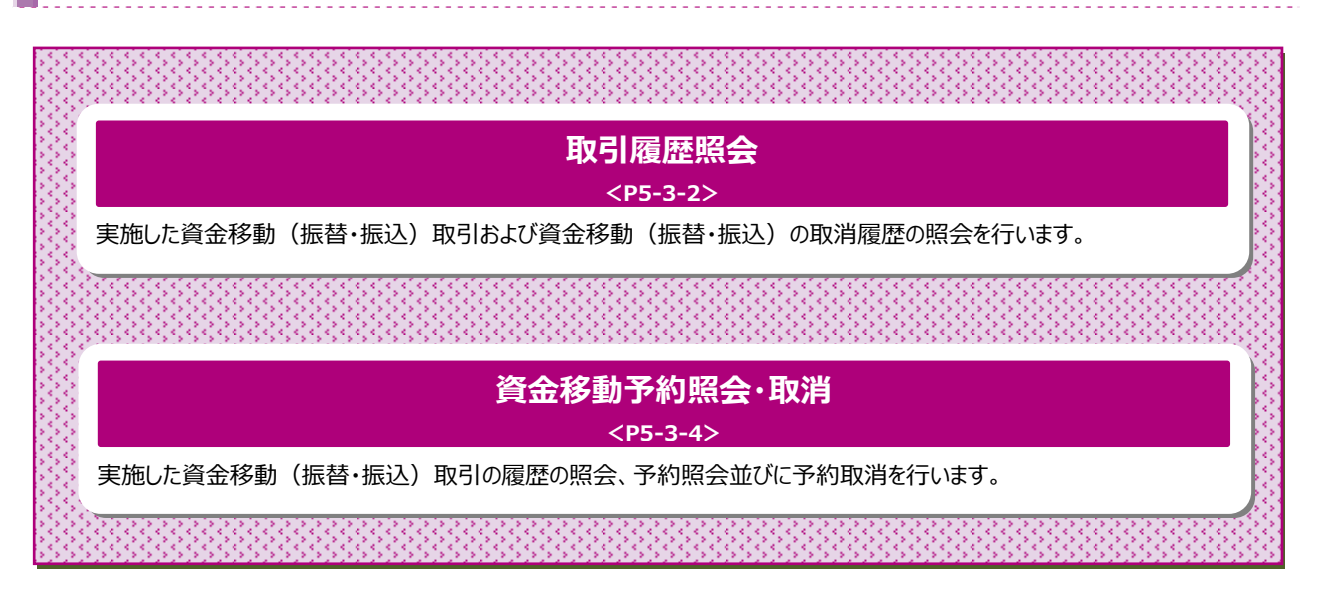

#### 取引履歴照会をするには

### 手順1 業務・作業内容を選択

| (// 香 | 川銀征 | テ法人イン                                 | ターネ | ミットバン   | キング                | ##72270b       |              | 小 ##<br>一 | ×   | e <del>kt</del> a (j |
|-------|-----|---------------------------------------|-----|---------|--------------------|----------------|--------------|-----------|-----|----------------------|
| ŝ     | ップ  | ● ● ● ● ● ● ● ● ● ● ● ● ● ● ● ● ● ● ● | _   |         | 総合/給与振辺<br>(ファイル伝説 | (物 彩ය<br>5) 1  | :各種料金<br>払込み |           | ĸIJ | 0者情報<br>変更           |
| 585   | @→  | 取引履歴の発音                               | >   | 予約照金・取消 | •                  | 都要指定先口座の<br>管理 | >            |           |     |                      |
|       |     |                                       |     |         |                    |                |              |           |     | NCS                  |

- ① 資金移動 をクリックしてください。 ドロップダウンメニューが表示されます。
- ② 取引履歴の照会 をクリックしてください。

# 手順2 条件を指定

|     | 取引類型々<br>期間を選択 | を照会する範囲<br>R後、「照会」;            | をラジオボタンで指定後、期間を選択してください。<br>ボタンを押してください。                        |                                                                 |          |                                                        |
|-----|----------------|--------------------------------|-----------------------------------------------------------------|-----------------------------------------------------------------|----------|--------------------------------------------------------|
| ()→ | •              | 展示方法<br>日村株式<br>道単位集定<br>月単位集定 | 2016年 02月 02日 ▼<br>第7日 2018年 02月 02日 ▼<br>毎月 第 1 ▼ 御分<br>第月 9 分 | 第三<br>第三した期間の時期が表示されます。<br>第三した高の時期が表示されます。<br>第三した高の時期が表示されます。 | (1)日付指定  | 「開始日」から「<br>表示します。<br>※日時指定の場<br>日付をご選択でき<br>(カレンダーの利J |
|     |                |                                | ②→ Stâ >                                                        |                                                                 | (2)週単位指定 | 当月のご指定(<br>表示します。                                      |
|     |                |                                |                                                                 |                                                                 | (3)月単位指定 | ご選択いただい                                                |

ください。

| (1)日付指定  | 「開始日」から「終了日」までの取引履歴を<br>表示します。<br>※日時指定の場合は、カレンダーボタンをクリックし、<br>日付をご選択できます。<br>(カレンダーの利用は必須ではありません。) |
|----------|----------------------------------------------------------------------------------------------------|
| (2)週単位指定 | 当月のご指定いただいた週の取引履歴を                                                                                  |
|          | 表示します。                                                                                              |
|          |                                                                                                    |
| (3)月単位指定 | ご選択いただいた月の取引履歴を表示                                                                                   |
|          | します。                                                                                                |
|          | ※当月・先月からご選択可能です。                                                                                    |
|          |                                                                                                    |

照会をクリックしてください。 2

# 手順3 照会結果

| 取引)<br>取引)   | 置歴の詳細情報を参照<br>関歴損会結果を印刷す                                               | する場合は、対象デ・<br>る場合は、「画面印I                                      | - 夕を選択して「!!<br>  」ボタンを押し                       | 組会」ボタンを押し7<br>てください。 | てください。                                                            | - man                                     |
|--------------|------------------------------------------------------------------------|---------------------------------------------------------------|------------------------------------------------|----------------------|-------------------------------------------------------------------|-------------------------------------------|
| -            | с¥н                                                                    | 2                                                             | 018年02月02日~                                    | 2018年02月02日          |                                                                   |                                           |
| <b>R</b> :   | 会件教                                                                    | 3                                                             | ff.                                            |                      |                                                                   |                                           |
| 20184<br>MiR | F02A028 10M2890264                                                     | telの信頼です。<br>東阪市                                              | 入曲先                                            | 收信日                  | 教会会員                                                              | JX2F                                      |
| 0            | 1820205590CH699<br>2018年02月02日<br>10時21分45秒<br>根以(申前雪錄)<br>娶妇死了<br>展田  | 本語<br>華華現金<br>1449679<br>計204579月2045998<br>12447798152874    | 總惠律行<br>本总室開創<br>醫連預告<br>1234567<br>1957 (02   | 2018年02月07日          | 支払金額<br>動込金額<br>手数時<br>16,000円<br>16,000円<br>100円<br>100円<br>100円 | コメント<br>(運動売引)<br>対応<br>貴生移動手の取引を受け放しました。 |
| 0            | 18202055904H699<br>2018年02月02日<br>10時21分45約<br>超込(準能登録)<br>委行用?7<br>原田 | 本語<br>普通預金<br>1449679<br>か20HF3F5AF2A2898<br>154*73F23F2F3*4  | 高和2時19<br>未改変異却<br>冒違預金<br>1234567<br>2016 900 | 2018年02月07日          | 支払金額<br>転込金額<br>手数料<br>432円<br>432円                               | コメント<br>(道規助引)<br>詳細<br>自会移動手向面引を受付割しました。 |
| 0            | 1820205AM75H693<br>2018年02月02日<br>10時11分10約<br>銀込(単常雪銀)<br>長行荒了<br>原田  | 本語<br>普通預度<br>1449679<br>512949 353472442954<br>5344739512974 | 徳島県行<br>末店営業部<br>賢遺預念<br>1234567<br>1757 町2    | 2018年02月08日          | 支払金額<br>転込金額<br>手取約<br>324円<br>324円                               | コメント<br>開設<br>商业研教予約等引を受付款しました。           |

- ① ご選択された条件にて取引履歴が表示されます。 ※ 印刷する場合は、 画面印刷 をクリックいただくか、 ご利用ブラウザの印刷機能をご利用ください。
- ② 各取引の詳細をご確認される場合は、 照会 を クリックしてください。 ≻手順4へ遷移
- ③ 再度、取引履歴の照会を行う場合は、 戻る を クリックしてください。

# 手順4 照会結果(詳細)

| 取引履歴の詳細を印刷                           | の通りです。<br>する場合は、「画面印刷」ボタンを押してください。 |                        |                | 🕀 MR:          |
|--------------------------------------|------------------------------------|------------------------|----------------|----------------|
| データ情報                                |                                    |                        |                |                |
| 秋熊                                   | 受付完了                               |                        |                |                |
| 受付番号                                 | 182020SAM75H693                    |                        |                |                |
| 処理目時                                 | 2018年02月02日 10時11分10秒              |                        |                |                |
| 利用者名                                 | 原田                                 |                        |                |                |
| 資金移動情報                               |                                    | 資金移動失                  | 口座             | <b>新</b> 达 學前的 |
| 木店<br>普通預金 14496<br>カ*ミリキチ・3チンムアミヘルミ | 79<br>79,717,747,74927729"4        | 後島銀行 3 普通預金 1 トクシス 900 | 店営業部<br>234567 |                |
| 支払金額                                 | 100,000円                           | 硫酸人名                   | 支払元口座の名義人と同じ   |                |
| 先方負担手数料                              | 0円                                 | B4CKC                  |                |                |
|                                      | 100,000円                           | 資金移動指定日                | 2018年02月08日    |                |
| 资金移動金額                               | 324円                               | 資金移動予定日                | 2018年02月08日    |                |
| 资金移動金額<br>资金移動手数料                    |                                    |                        |                |                |

 取引内容をご確認ください。
 ※印刷する場合は、
 画面印刷 をクリックいただくか、 ご利用ブラウザの印刷機能をご利用ください。

. . . . . . . . .

② 戻るをクリックしてください。
 ▶手順3へ遷移

# 資金移動予約照会・取消をするには

### 手順1 業務・作業内容を選択

| Abar | 残余服会    | in a sea | 総合/船与振込他 | 税金各種料金 | 利用者情報 |
|------|---------|----------|----------|--------|-------|
|      | 入出金明細胞会 |          | (ファイル伝送) | 163549 | 変更    |

 ① 資金移動 をクリックしてください。

 ドロップダウンサブメニューが表示されます。

. . . . . . . . . . . . . . . .

② 予約照会・取消 をクリックしてください。

## 手順2 予約照会/取引結果照会の条件を指定

|        | 197 > #### > ####<br>資金移動予約照 | ·····································          | 2018年02月02日 10時30分68秒<br>CIBMA201 |
|--------|------------------------------|------------------------------------------------|-----------------------------------|
|        | 取消可能な予約取引と、取消                | 済および過去に受付売了した取引を照会します。                         |                                   |
|        | 取消可能な予約取引                    |                                                |                                   |
|        | 取消可能な未来日の予約取引き               | 2一覧表示する場合は、照会範囲を描定して、「予約照会」ボタンを押してください。        |                                   |
| (1)→   | 8484046m                     | 総治日 2017年 12月 16日 🗸 🛗                          |                                   |
|        | PLEVELITIER                  | 純丁目 2018年 03月 02日 🗸 🛗                          |                                   |
|        | 取消済の取引/過去の                   | <b>李约配会 &gt;</b><br>取引                         |                                   |
|        | 観に取消済の取引と、過去に到               | 施した予約取引を一覧表示する場合は、担会範囲を指定して、「結果明会」ボタンを押してください。 |                                   |
| (2)(3) | →<br>新会務新日初期支                | 関始日 2017年 12月 18日 🗸 🛗                          |                                   |
|        | ALCONTRAC.                   | 將了目 2018年 03月 02日 🗸 🛗                          |                                   |
|        |                              | 触眾服金 >                                         |                                   |

#### ① 作業内容をご選択ください。

| (1)予約取引の確認/取消      | <ol> <li>1.資金移動日付の指定範囲を<br/>ご選択いただき、予約照会<br/>をクリックしてください。</li> <li>▶手順3へ遷移</li> </ol>           |
|--------------------|-------------------------------------------------------------------------------------------------|
| (2)実行済の予約取引の<br>照会 | <ol> <li>1.資金移動日付の指定範囲を<br/>ご選択いただき、結果照会<br/>をクリックしてください。</li> <li> <b>▶ 手順7へ遷移</b> </li> </ol> |
| (3)取消済の予約取引の<br>照会 | <ol> <li>1.資金移動日付の指定範囲を<br/>ご選択いただき、結果照会<br/>をクリックしてください。</li> <li>▶手順7へ遷移</li> </ol>           |

# 手順3 予約取引を選択

|          | <b>8</b> 68 | <b>5</b> 22 |              |                                               |           |                                                                                               |                                           |                                                    |
|----------|-------------|-------------|--------------|-----------------------------------------------|-----------|-----------------------------------------------------------------------------------------------|-------------------------------------------|----------------------------------------------------|
|          | HR<br>01    | 改革新教学定日     | 1659         | 受付費号<br>受付目時                                  | 收引来行利用者   | 支援元内權                                                                                         | 入会先口座                                     | 电动曲器                                               |
|          | 0           | 2018年02月08日 | 供込<br>事長     | 1820205AM75H693<br>2016年02月02日<br>10時115910時  | 80        | 本店<br>普通預金 1449679<br>1 <sup>1</sup> 2946 85521242894534 <sup>1,7</sup> 391528 <sup>1,8</sup> | 待島線行<br>本改営算部<br>普通預金 1234567<br>3937 809 | 交払金額<br>100,000<br>資金移動会額<br>100,000<br>手数約<br>324 |
| <b>→</b> | 0           | 2018年02月07日 | (42)<br>(44) | 1820205590CH699<br>2018年02月02日<br>10時21594589 | # <b></b> | 本改<br>普通預金 1449679<br>11288 383,8734(8981)84,738(81913<br>11288 383,8734(8981)84,738(81913)   | 後島銀行<br>本古営業部<br>登連預金 1234567<br>1957 809 | 主払去録<br>16,000<br>資金部份会録<br>16,000<br>手取利<br>108   |
|          | 0           | 2018年02月07日 | 類込<br>参問     | 18202055904H699<br>2018年02月02日<br>10時219945時  | #0        | 本語<br>普通預金 1449679<br>1 <sup>1</sup> 8997 3530/248956344,739(889)1                            | 高知識行<br>本改配規約<br>普連預会 1234567<br>205 f00  | 支払金額<br>15,000<br>資金移動金額<br>15,000<br>手取用<br>432   |

- ① 実行前の予約取引が表示されます。
  - 取引をご選択ください。
- ② 操作をご選択ください。

| (1)予約取引の取消を<br>行う場合   | <ol> <li>取消をクリックしてください。</li> <li>▶手順4へ遷移</li> </ol>  |
|-----------------------|------------------------------------------------------|
| (2)予約取引の詳細を<br>照会する場合 | <ol> <li>詳細 をクリックしてください。</li> <li>▶手順6へ遷移</li> </ol> |

## 手順4 予約取引の取消確認

| 資金和                  | 移動予約取消研                          | <b>在</b> 記                              |                              | 2020+02/10211   | CIBMAI04 | 等に調りがかいことをご確認ください        |
|----------------------|----------------------------------|-----------------------------------------|------------------------------|-----------------|----------|--------------------------|
|                      | 資金制                              | 動予約取消確認                                 |                              | 資金移動予約取消完了      |          | 母に既うがないこと。 ききかくたという      |
| 「送信」ボ<br>よろしけれ       | ミタンを押すと以下の資金<br>いば利用者確認暗証番号を     | 診動予約データが取消されます。<br>2入力して、「送信」ボタンを押してくださ | ٤١.,                         |                 |          |                          |
| データ情報                | R                                |                                         |                              |                 |          | ② 利用者確認暗証番号をご入力ください。     |
| 受付番号                 | ł                                | 182020SS9D4H699                         |                              |                 |          | ※1 利用者確認暗証番号のご入力には、セキュ   |
| 利用者名                 | 5                                | 原田                                      |                              |                 |          |                          |
| 受付日時                 | 1                                | 2018年02月02日 10時21分45秒                   |                              |                 |          | 対策としてソフトウェアキーボードをご利用くださし |
| 状態                   |                                  | 受付完了                                    |                              |                 |          | いつトウェアキーボード 友力しいクオスと 両面上 |
| 資金移動情                | 548                              |                                         |                              |                 |          | フラドラエティート どうううちゅうし、画面ユ   |
| 支払元                  | 口座                               |                                         | 資金移動先                        | 口座 6            | 版达 事前登録  | キーボードが表示されます。            |
| 本店<br>普通預金<br>カ゚ミリキデ | 金 1449679<br>^∃ቻንሴアミヘルミザウルビンムペア፤ | 192729"7                                | 高知银行 本<br>普通預金 1.<br>307 909 | 5店営業部<br>234567 |          |                          |
| 支払金額                 | A                                | 15,000円                                 | 依赖人名                         | 支払元口座の名義人と同じ    |          | ③ 送信 をクリックしてくたさい。        |
| 先方負担                 | 1手数料                             | 0円                                      | コメント欄                        | (運統取引)          |          | ※2 予約取引の取消を中止する場合は、 戻る め |
| 資金移動                 | 金額                               | 15,000円                                 | 資金移動指定日                      | 2018年02月07日     |          |                          |
| 資金移動                 | 1手数料                             | 432円                                    | 資金移動予定日                      | 2018年02月07日     |          | クリックしてください。              |
| 支払金額                 | 順合計                              | 15,432円                                 |                              |                 |          | >手順3∧遷移                  |
|                      |                                  |                                         |                              |                 |          |                          |
| -                    |                                  |                                         |                              |                 |          |                          |
| 利用者確認問               | 暗証番号の認証が必要です。                    | お間違えないように入力してください。                      |                              |                 |          |                          |
|                      | 2                                | → [·                                    | 半角英数字4~12桁                   |                 |          |                          |
| 利用者確                 | 認暗証番号 🛛                          | 84                                      |                              |                 | 1        |                          |
|                      |                                  | ソフトウェアキーボード                             |                              |                 | T        |                          |

手順5 取消完了

|                                        | 資金移動予約取消視器                | <b>商金球粉子的物用完了</b> |      |                              |                      |        |  |
|----------------------------------------|---------------------------|-------------------|------|------------------------------|----------------------|--------|--|
| 資金移動予約取消が完了                            | 「致しました。                   |                   |      |                              |                      | 🕀 нар  |  |
| 受付情報                                   |                           |                   |      |                              |                      |        |  |
| 受付日時                                   | 2018年02月02日 10時33分1289    |                   |      |                              |                      |        |  |
| 取消対象取引の情報                              |                           |                   |      |                              |                      |        |  |
| 受付番号                                   | 182020SS9D4H699           |                   |      |                              |                      |        |  |
| 利用者名                                   | 1810                      |                   |      |                              |                      |        |  |
| 受付日時                                   | 2018年02月02日 10時21分45秒     |                   |      |                              |                      |        |  |
| 資金移動情報                                 |                           |                   |      |                              |                      |        |  |
| 支払元口座                                  |                           |                   |      | 資金移動先                        | 口座                   | 新达 甲酚香 |  |
| 本店<br>普通預金 144967<br>かでミリキチ・3チンムアミヘルミュ | 9<br>177112744*7392329*** | -                 | >    | 高知銀行 本<br>普通預金 12<br>305 909 | <b>古営業部</b><br>34567 |        |  |
| 支払金額                                   | 15,0                      | 00円               | 依赖人  | 6                            | 支払元口座の名義人と同じ         |        |  |
| 先方負担手款料                                |                           | 0円                | ICKE | -m                           | (遺統政引)               |        |  |
| 资金移動金融                                 | 1                         | 5,000円            | 四金移住 | bm:20                        | 2018年02月07日          |        |  |
| 資金移動手数料                                |                           | 432円              | 資金移1 | 由予定日                         | 2018年02月07日          |        |  |
|                                        |                           | mee               |      |                              |                      |        |  |

- ① 予約取引の取消が完了しました。
  - 取引の内容をご確認ください。 ※ 印刷する場合は、 画面印刷 をクリックいただくか、 ご利用ブラウザの印刷機能をご利用ください。
- ② 引き続き予約取引の取消/確認を行う場合は、
   資金移動予約明細選択画面へをクリックしてください。
   ▶手順3へ遷移

## 手順6 予約照会結果(詳細)

| 資金修動予約照合結果は以下の通りです。<br>内容を印刷する場合は「面面印刷」ボタンを押してください。                                                  |                                                     |                                                                                        |                                                               |                |  |  |  |
|----------------------------------------------------------------------------------------------------|-----------------------------------------------------|----------------------------------------------------------------------------------------|---------------------------------------------------------------|----------------|--|--|--|
| 2018年02月02日 10時                                                                                      | 34分31彩時点の情報です。                                      |                                                                                        |                                                               |                |  |  |  |
| 受付状况                                                                                                 |                                                     |                                                                                        |                                                               |                |  |  |  |
| 受付费号                                                                                                 | 182020559OCH699                                     | 1820205590CH699                                                                        |                                                               |                |  |  |  |
| 利用者名                                                                                                 | 原田                                                  | 潭田                                                                                     |                                                               |                |  |  |  |
| 受付日時                                                                                                 | 受付日時 2018年02月02日 10時21分45秒                          |                                                                                        |                                                               |                |  |  |  |
| 状態                                                                                                   | 受付克了                                                |                                                                                        |                                                               |                |  |  |  |
| 24.00                                                                                                |                                                     |                                                                                        |                                                               |                |  |  |  |
| ****                                                                                                 |                                                     |                                                                                        |                                                               |                |  |  |  |
| 14 III (19 307 313                                                                                   |                                                     |                                                                                        |                                                               |                |  |  |  |
| 支払元口座                                                                                                |                                                     | 資金移動先                                                                                  | 口座                                                            | 新公 学研究         |  |  |  |
| 文払元口座<br>木店<br>普通預金 144967<br>か、2947、3526724829                                                      | 9<br>9ЛГ)44*7392529*1                               | 資金移動失<br>後自銀行 4<br>普通預金 1<br>1957 909                                                  | 口座<br>                                                        | 新公 学新          |  |  |  |
| <b>支払元口座</b> 本品         普通預金 144967         8*29177*33734724825         支払金額                         | 9<br>711/244*7392229*8<br>16,000円                   | 育金移動先<br>徳島銀行 24<br>普通預金 1<br>トリッズ 500<br>依頼人名                                         | ロ座<br>(高営業)部<br>234567<br>支払元ロ座の名義人と同じ                        | <b>第</b> 纪 李朝  |  |  |  |
| <b>支払元口座</b> 本店         普通預金 144967         3*2974*3524724825         支払金額         先方負担手数料           | 9<br>9AC244*7392529*1<br>16,000FJ<br>0FJ            | 資金移動失<br>装用銀行 水<br>普通預金 1<br>トリンマ 900<br>依頼人名<br>コメント概                                 | <b>口座</b><br>                                                 | <b>第</b> 纪 章朝1 |  |  |  |
| 文払元口座<br>本店<br>部通預金 144967<br>3*2914*352A724725<br>支払金額<br>先方負担手款料<br>資金移動金額                         | 9<br>9AC3A*7392529*1<br>16,000FJ<br>049<br>16,000FJ | 貸金移動先<br>総高限行 4<br>総画現在 1<br>わりぶ 900 1<br>依頼人名<br>コメント様<br>賞金移動局正日                     | 口座<br>広営業部<br>234567<br>支払元口座の名義人と同じ<br>(議由取引)<br>2018年02月07日 | <b>新</b> 公 学相生 |  |  |  |
| 文払元口座     本点     意言意意 144967     家ごりは7・3524724825     文払金額     先方食担手款料     責合移動者     責合移動者     責合移動者 | 9<br>9/12/4/7392229*1<br>16,000円<br>16,000円<br>100円 | 政会報告報<br>総合報行 和<br>通過預金 1<br>から7 900<br>依据人名<br>コメント順<br>貴金移動版定日<br>資金移動原定日<br>資金移動系定日 | ロ波<br>                                                        | <b>新</b> 谷 李朝  |  |  |  |

- ① ご選択いただいた取引内容をご確認ください。
  - ※ 印刷する場合は、 画面印刷 をクリックいただくか、 ご利用ブラウザの印刷機能をご利用ください。
- ② 戻るをクリックしてください。
   ▶ 手順3 へ遷移

#### 資金移動

## 手順7 予約取引の照会

| 1 | R | 资金移动予定日                                                                 | 85.SI           | 受付兼可<br>受付日時                                 | REFERENCE                                              | 東抵元の権                                                    | 入会先口座                                    | 10512E                                      |
|---|---|-------------------------------------------------------------------------|-----------------|----------------------------------------------|--------------------------------------------------------|----------------------------------------------------------|------------------------------------------|---------------------------------------------|
| e | 0 | 2018年02月07日 任込 18202055902H4999 第日<br>取減承 弊税 2018年02月02日<br>10時21594559 |                 | 第日                                           | 本注<br>整通预会:4499679<br>31299年385472442954734773828255** | 高知銀行 支払金<br>本注意原約<br>普通現金1234567 資金停<br>27月107 手取利       |                                          |                                             |
|   | 0 | 2018年01月26日                                                             | <b>御祖</b><br>田石 | 1812414RLLEH2BF<br>2018年01月24日<br>14勝40分2388 | 9,08                                                   | 本語<br>普通預金 1440679<br>計2846'3654724829943344'7381329'4   | 高知銀行<br>本注意開想<br>普通預金 1234567<br>295 909 | 支払金額<br>1,00<br>資金等粉金額<br>1,00<br>手取用<br>32 |
| e | 0 | 2018#01/ [26 ]                                                          | 想込<br>举机        | 18124140625H28F<br>2018年01月24日<br>14時38分30程  | 6.8                                                    | 本語<br>普通預金 1449679<br>11289年3月2月20日9月2日、1                | 風知焼行<br>本改変異郎<br>皆連致金 1234567<br>2% 927  | 交払金額<br>1,00<br>資金等物金額<br>1,00<br>手数約<br>32 |
|   | 0 | 2018年01月09日<br>股港落                                                      | 療込<br>事項        | 17C21165QCPH0KV<br>2017年12月21日<br>15時24分26秒  | 1800<br>                                               | 末済<br>豊富預会 1445679<br>1*2018*35322042938234**7385525*1   | 直知感行<br>來改管算即<br>普通預会 1234567<br>295.909 | 支払金額<br>資金移動金額<br>手数約<br>32                 |
| 2 | ė | 2018年01月05日<br>飲み清                                                      | 帮込<br>專用        | 17C21181QPAHOKV<br>2017年12月21日<br>15時51分268  | 康田                                                     | 本語<br>普通預金 1449679<br>1123時(1854時小290年244、73時19591年<br>1 | 後島銀行<br>本立官賞郎<br>首連張会 1234567<br>1557 RD | 支払金額<br>資金移動金額<br>予数約                       |

- ① 実行済の予約取引と取消済の予約取引が
  - 表示されます。取引をご選択ください。
- ② 詳細 をクリックしてください。

### 手順8 予約照会結果(詳細)

| 資金移動予約阿会結果は以下の通りです。<br>内容を抑制する場合は「諸素抑制」ボタンを押してください。 |                                       |                       |    |              |                  | ご利用ブラウザの印刷機能をご利用くださ | ッこ<br>こ<br>い。 |
|-----------------------------------------------------|---------------------------------------|-----------------------|----|--------------|------------------|---------------------|---------------|
| 2018年02月02日 10時38                                   | 分05秒時点の情報です。                          |                       |    |              |                  | 1                   |               |
|                                                     | 18124140625H28F                       |                       |    |              |                  |                     |               |
| 利用者名                                                | 佐藤                                    | COLDED HODE SHEDP     |    |              |                  | ②   戻る をクリックしてください。 |               |
| 受付日時                                                | 2018年01月24日 14醇38分30秒                 | 2018年01月24日 14時38分30時 |    |              |                  | 、チャックアン             |               |
| 秋雨                                                  | 正常時了                                  |                       |    |              | ▶于順/八遼移          |                     |               |
| it Hi                                               |                                       |                       |    |              |                  |                     |               |
| 資金移動內容                                              |                                       |                       |    |              |                  |                     |               |
| 支払元口座 資金移動先口座                                       |                                       |                       |    |              | 83 98 <b>2</b> 9 |                     |               |
| 本店<br>普通預金 1449679<br>1、59∓F、3F2675へA599A           | 高知銀行 本店営業部<br>普通預金 1234567<br>305 900 |                       |    |              |                  |                     |               |
| 支払金額                                                | 1,000円                                | 依赖人名                  |    | 支払元口座の名義人と問じ |                  |                     |               |
| 先方負担手款料                                             | 四                                     |                       |    |              |                  |                     |               |
| 資金移動金額                                              | 1,000円                                | 資金移動指定                | 8  | 2018年01月26日  |                  |                     |               |
| 資金移動手数料                                             | 324円                                  | 資金移動予定                | 18 | 2018年01月26日  |                  |                     |               |
| 支払金額合計                                              | 1,324円                                |                       |    |              |                  |                     |               |